# How to Book a Facility Rental

1

#### Log Into Your MyREC Account

Enter your email and password, then click the blue Login button

| ſ        | Don't have a | HALIFAX          |
|----------|--------------|------------------|
| Login t  | o your acco  | punt             |
| Password |              | Forgot password? |
|          | Lo           | bgin             |

2

### **Click on Rent a Facility**

In the bar at the top of the page.

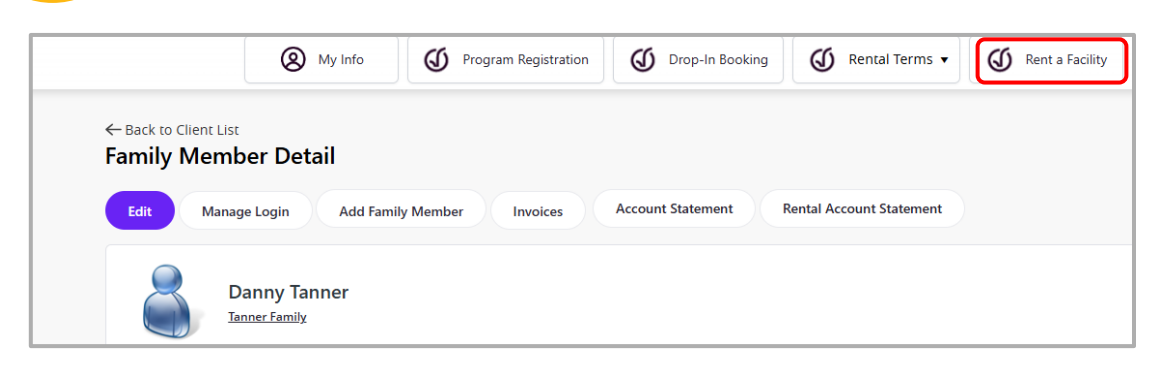

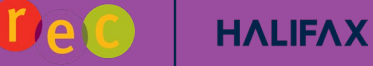

# **Click on the Type of Facility**

3

Δ

<u>Hyperlinked</u> facilities are available for booking. Click on the <u>hyperlink</u> to learn more about each facility.

| Book a Facility Rental                                  |                    |              |  |
|---------------------------------------------------------|--------------------|--------------|--|
| All Weather Fields                                      | Arenas (Dry Floor) | Arenas (Ice) |  |
| Ball Diamonds<br>Baseball - Game<br>Baseball - Practice |                    |              |  |

# **Using Filters**

Using filters on the left-hand side will help to narrow your search.

| Date within 2025-05-26               | Use the date and time             |
|--------------------------------------|-----------------------------------|
| Time within 8:00 AM () & 11:00 PM () | fields to search<br>availability. |
| Length                               |                                   |
| Sun Mon Tue Wed Thu Fri Sat          |                                   |
| Check Availability Reset             |                                   |

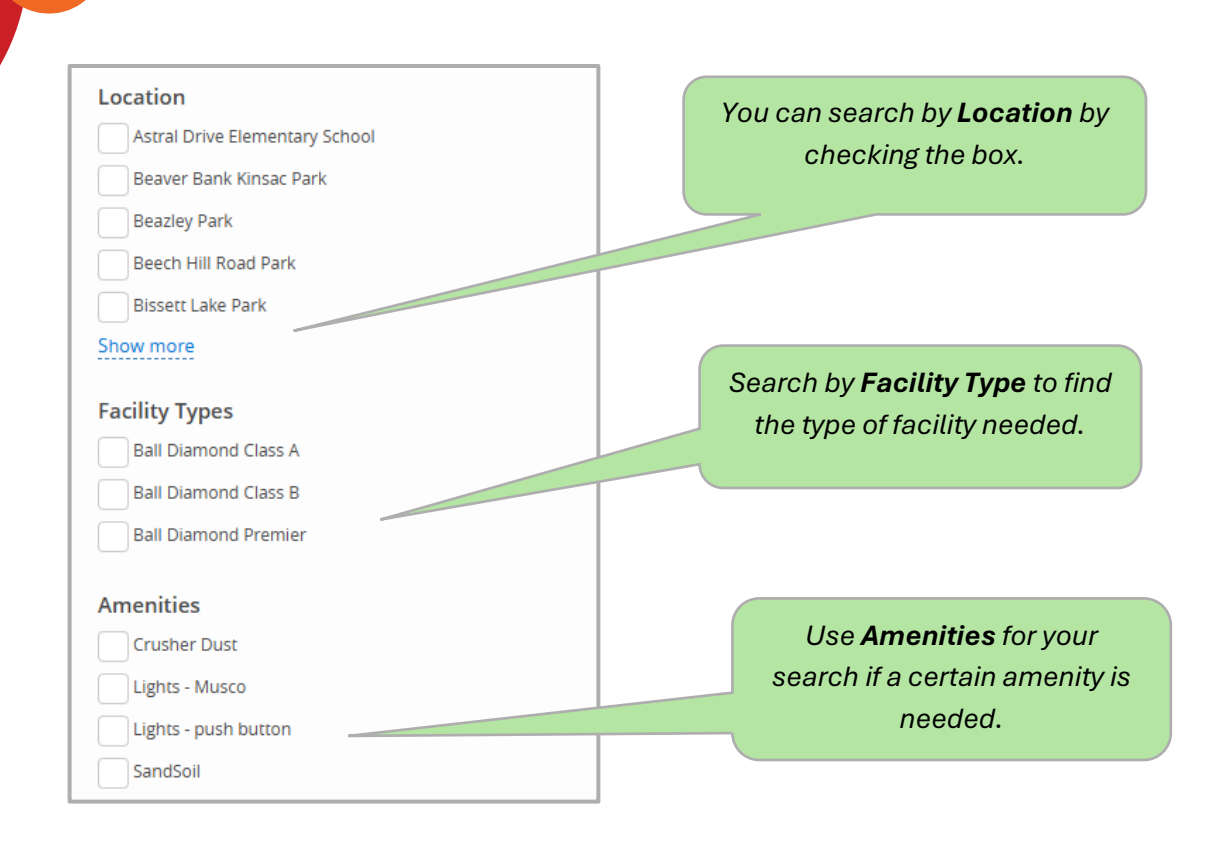

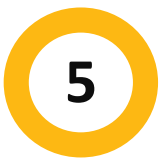

#### Click on Choose to select a facility.

A list of available facilities will populate. Scroll through the list to locate your facility or use the filters on the left-hand side to narrow your search results.

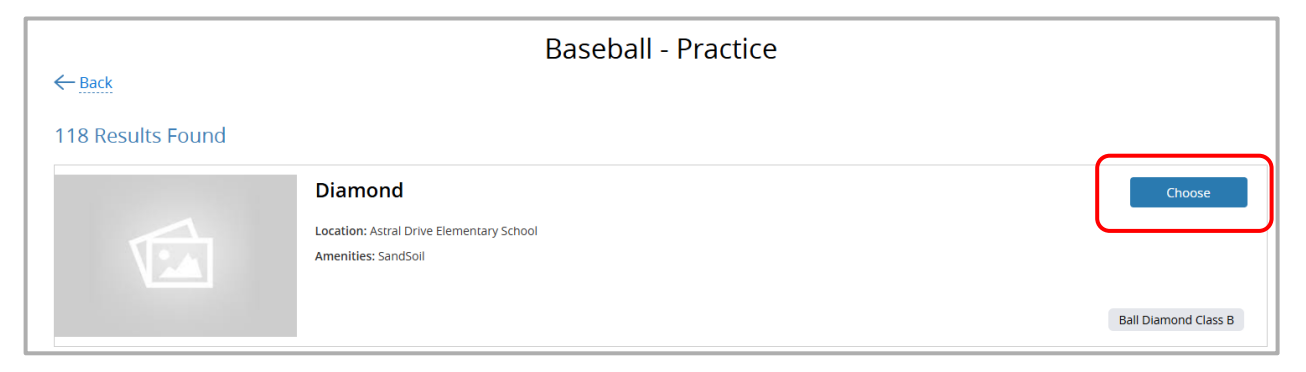

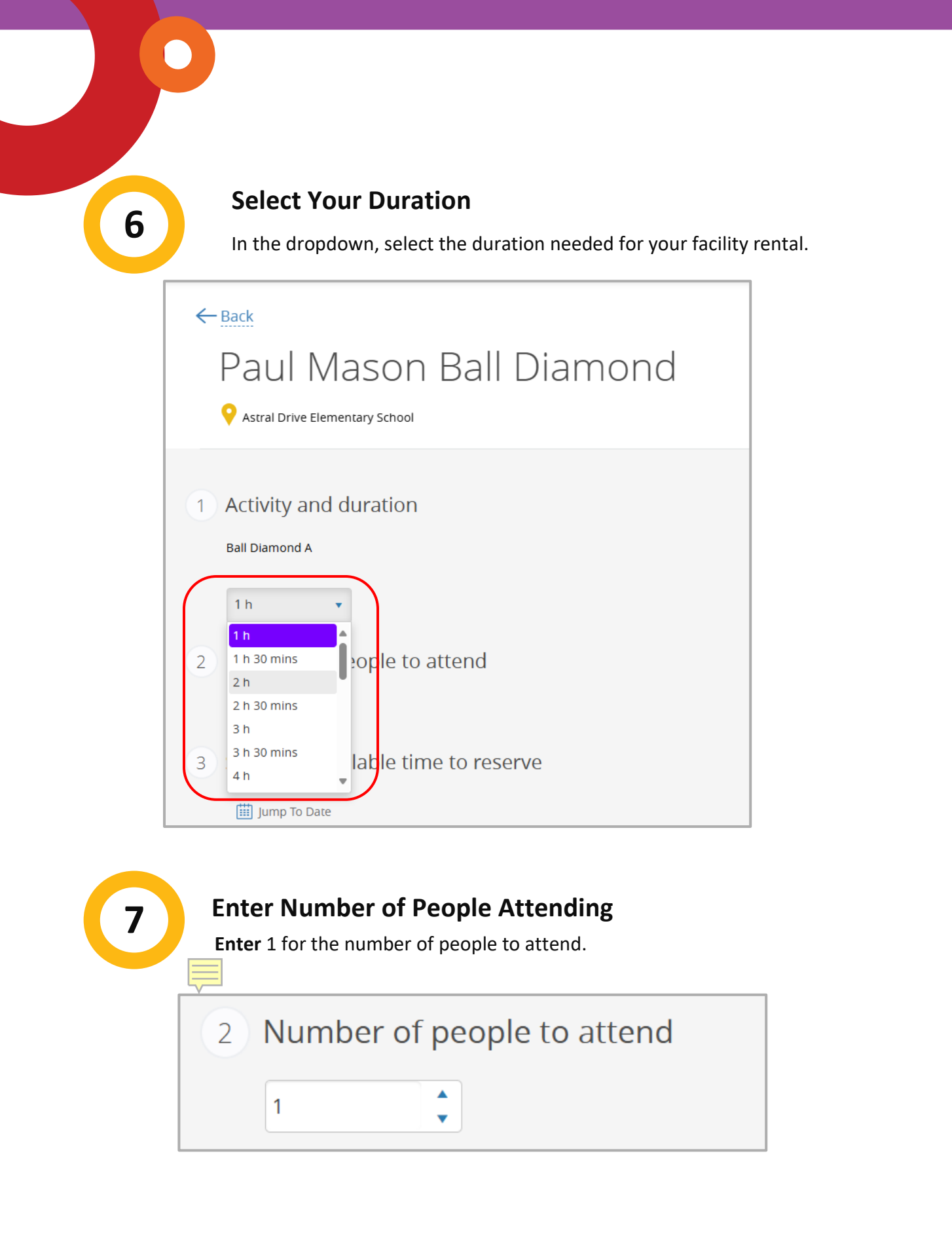

#### Select an Available Time to Reserve

Click on the Jump To Date to select a date in the future or use the arrows to advance to future dates. Select a timeframe that says **Reserve**. Any slots that say Call to Reserve cannot be rented online. Please call to reserve those times.

|   | Jump to DateUsing the arrowallows you tocan also helequickly pick a date.filter dates |                 |                 |                 |                 |               |               | ng the arrows<br>an also help<br>ïlter dates. |
|---|---------------------------------------------------------------------------------------|-----------------|-----------------|-----------------|-----------------|---------------|---------------|-----------------------------------------------|
| 3 | 3 Selec available time to reserve                                                     |                 |                 |                 |                 |               |               |                                               |
|   | <                                                                                     |                 |                 | May 2           | 6 - Jun 1, 2025 |               |               | >                                             |
|   | Time                                                                                  | Mon<br>May 26   | Tue<br>May 27   | Wed<br>May 28   | Thu<br>May 29   | Fri<br>May 30 | Sat<br>May 31 | Sun<br>Jun 1                                  |
|   | 8:00 AM                                                                               |                 | Call to Reserve | Call to Reserve | Call to Reserve | Reserve       |               | Reserve                                       |
|   | 8:30 AM                                                                               |                 | Call to Reserve | Call to Reserve | Call to Reserve | Reserve       |               | Reserve                                       |
|   | 9:00 AM                                                                               |                 | Call to Reserve | Call to Reserve | Call to Reserve | Reserve       |               | Reserve                                       |
|   | 9:30 AM                                                                               |                 | Call to Reserve | Call to Reserve | Call to Reserve | Reserve       |               | Reserve                                       |
|   | 10:00 AM                                                                              |                 | Call to Reserve | Call to Reserve | Call to Reserve | Reserve       |               | Reserve                                       |
|   | 10:30 AM                                                                              |                 | Call to Reserve | Call to Reserve | Call to Reserve | Reserve       |               | Reserve                                       |
|   | 11:00 AM                                                                              |                 | Call to Reserve | Call to Reserve | Call to Reserve | Reserve       | Reserve       | Reserve                                       |
|   | 11:30 AM                                                                              |                 | Call to Reserve | Call to Reserve | Call to Reserve | Reserve       | Reserve       | Reserve                                       |
|   | 12:00 PM                                                                              |                 | Call to Reserve | Call to Reserve | Call to Reserve | Reserve       | Reserve       | Reserve                                       |
|   | 12:30 PM                                                                              | Call to Reserve | Call to Reserve | Call to Reserve | Reserve         | Reserve       | Reserve       |                                               |
|   | 1:00 PM                                                                               | Call to Reserve | Call to Reserve | Call to Reserve | Reserve         | Reserve       | Reserve       |                                               |
|   | 1:30 PM                                                                               | Call to Reserve | Call to Reserve | Call to Reserve | Reserve         | Reserve       | Reserve       |                                               |

#### **Facility Details**

Details about the **facility** show on the right-hand side. **Facility Hours, Fees, Location** (and map), and **Amenities** are listed.

| Facility Hours |                     |
|----------------|---------------------|
| Sunday         | 08:00 AM - 08:30 PM |
| Monday         | 08:00 AM - 08:30 PM |
| Tuesday        | 08:00 AM - 08:30 PM |
| Wednesday      | 08:00 AM - 08:30 PM |
| Thursday       | 08:00 AM - 08:30 PM |
| Friday         | 08:00 AM - 08:30 PM |
| Saturday       | 08:00 AM - 08:30 PM |

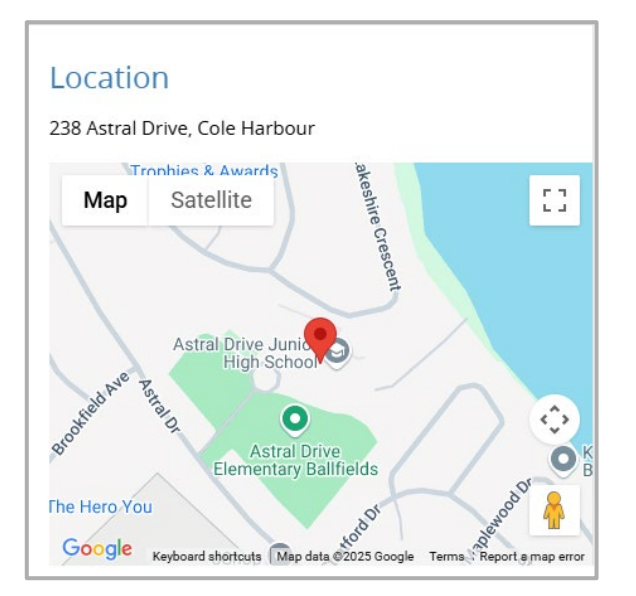

| Fees                                    |                               |
|-----------------------------------------|-------------------------------|
| HRM R Ball Diamond A Adult<br>25/26     | \$19.00/1 h                   |
| HRM R Ball Diamond A<br>Community 25/26 | \$9.50/1 h                    |
| HRM R Ball Diamond A<br>Corporate 25/26 | \$24.33/1 h                   |
| HRM R Ball Diamond A Youth<br>25/26     | <b>\$9.50/1 h</b><br>Plus Tex |

| A | me  | ni  | tie | S |
|---|-----|-----|-----|---|
|   | ine | 111 | cie |   |

🕑 SandSoil

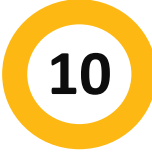

#### **Click on Reserve in the Time Slot**

Select **Reserve** in the time slot that matches the start time of your facility rental. A green block of time that matches your duration will populate.

| <        | K May 26 - Jun 1, 2025 |                 |                 |                 | >             |               |              |
|----------|------------------------|-----------------|-----------------|-----------------|---------------|---------------|--------------|
| Time     | Mon<br>May 26          | Tue<br>May 27   | Wed<br>May 28   | Thu<br>May 29   | Fri<br>May 30 | Sat<br>May 31 | Sun<br>Jun 1 |
| 8:00 AM  |                        | Call to Reserve | Call to Reserve | Call to Reserve | Reserve       |               | Reserve      |
| 8:30 AM  |                        | Call to Reserve | Call to Reserve | Call to Reserve | Reserve       |               | Reserve      |
| 9:00 AM  |                        | Call to Reserve | Call to Reserve | Call to Reserve | Reserve       |               | Reserve      |
| 9:30 AM  |                        | Call to Reserve | Call to Reserve | Call to Reserve | Reserve       |               |              |
| 10:00 AM |                        | Call to Reserve | Call to Reserve | Call to Reserve | Reserve       |               |              |
| 10:30 AM |                        | Call to Reserve | Call to Reserve | Call to Reserve | Reserve       |               | ✓ Reserve    |
| 11:00 AM |                        | Call to Reserve | Call to Reserve | Call to Reserve | Reserve       | Reserve       |              |
| 11:30 AM |                        | Call to Reserve | Call to Reserve | Call to Reserve | Reserve       | Reserve       | Reserve      |
| 12:00 PM |                        | Call to Reserve | Call to Reserve | Call to Reserve | Reserve       | Reserve       | Reserve      |

#### **Click on Reserve**

Confirm your reservation details and click on **Reserve**.

#### You're about to reserve:

- Paul Mason Ball Diamond
- Ball Diamond A
- 01-Jun-2025
- 09:30 AM-11:30 AM

Reserve

12

#### Select Your Name

In the list of clients, select your name. Other clients in your family group will not be available to select.

| Back to Event              | Paul Mason Ball Diamond<br>Bal Diamond A<br>◙ 01,un 2025<br>Ø 09:30 am - 11:30 am |                |      |
|----------------------------|-----------------------------------------------------------------------------------|----------------|------|
| Who is making this reserva | ation?                                                                            | 2)<br>Spannown |      |
| Danny Tanner (Yo           |                                                                                   |                | Next |

14

# Agree to the Terms & Conditions

Review all **Terms & Conditions** and agree to the required fields. Then click **Next**.

| 1     3       Attractes     Questionnaire                                                                                                    |
|----------------------------------------------------------------------------------------------------|
| Indoor and Outdoor Facilities Questionnaire                                                                                                    |
| Danny Tanner                                                                                                    |
| Last-Minute Rental Rules and Conditions                                                                                                    |
| Last-Minute Rentals are not and cannot be used to replace regular bookings.     All terms and conditions of a standard rental contract for the facility apply to Last-Minute Rentals. Rental contract terms and conditions for each facility can be viewed here:     HRM Indoor Facilities     HBM Outdoor Facilities |
| <ol> <li>Last-Minute Rentals are final and are non-refundable.</li> <li>HMM reserves the right to limit Last-Minute Rentals where it is considered to be used for profit or gain, or is being abused to replaced regular contract bookings.</li> </ol>                                                                |
| 5. Lass-Minute Rentals are booked on a first come, first served basis.                                                                                                    |
| 7. HRM reserves the right to cancel or amend the implementation of Last-Minute Rentals at any time at its discretion. If a booking is cancelled by the recreation facility, a credit for the booking will be added to the client's account.                                                                           |
| Culpment set-up is my responsibility. *         I agree.         I accept all Last-Minute Rental Rules and Conditions noted above. *         I agree.         I have read and accept the rental contract terms and conditions for the facility. *         I agree.                                                    |
|                                                                                                    |

# Pay for your Facility Rental

Enter your payment details and click Place My Order.

|       | Use your credit balance<br>Available : \$0.00 (Total \$54.44) | Paul Mason Ball<br>Diamond<br>15996 | \$38.00 ×         |
|-------|---------------------------------------------------------------|-------------------------------------|-------------------|
| our c | credit cards                                                  | 01-Jun-2025, 09:30 AM -<br>11:30 AM |                   |
| ۲     | E Add a new Card                                              | Subtotal :                          | \$38.00           |
|       | Name on Card                                                  | HST:<br>Total                       | \$5.32<br>\$43.32 |
|       | Card number                                                   |                                     | \$40.0L           |
|       | Expiry month   Expiry Year                                    | Gift Card or Promo Code             | Apply             |
|       | -cw-                                                          |                                     |                   |
|       |                                                               |                                     |                   |
|       | Address (Street)                                              |                                     |                   |
|       | City                                                          |                                     |                   |
|       | Country V State/Province V Zip/Postal Code                    |                                     |                   |
|       | Remember this card                                            |                                     |                   |

# **Confirmation and Receipt**

You will receive a **Confirmation** of your reservation and can **Print Receipt**.

|                                                                               | Thank you!                                         |
|-------------------------------------------------------------------------------|----------------------------------------------------|
| Paul Mason that Diamond<br>Paga-2008 them to 20 AM - 11 30 AM<br>Danny Tanner | Add to calendar                                    |
|                                                                               | The r ceipt has been sent to antan@sharklasers.com |

If you need additional help, call our Recreation phone line at 902-490-6666 or drop by your<u>local municipal recreation centre</u>.